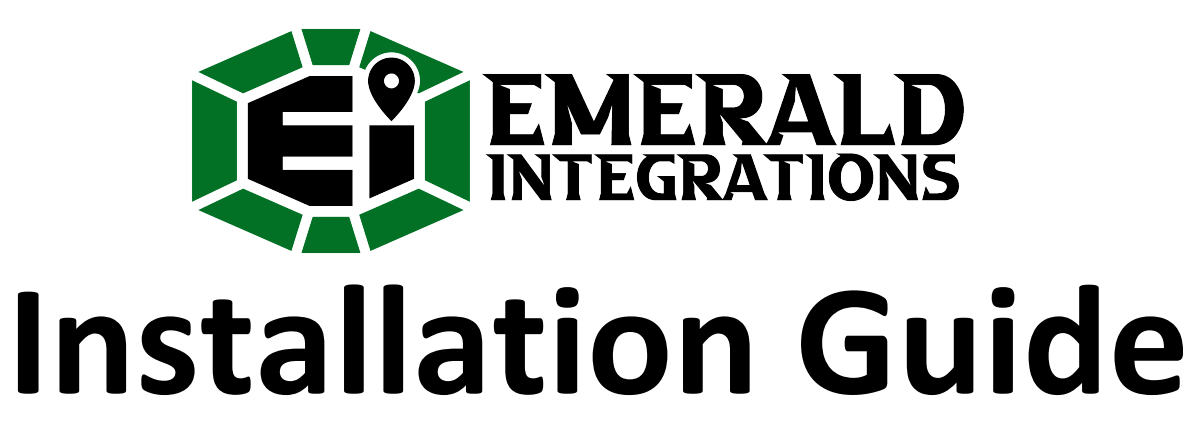

CarPlay Integration for BMW NBT-EVO

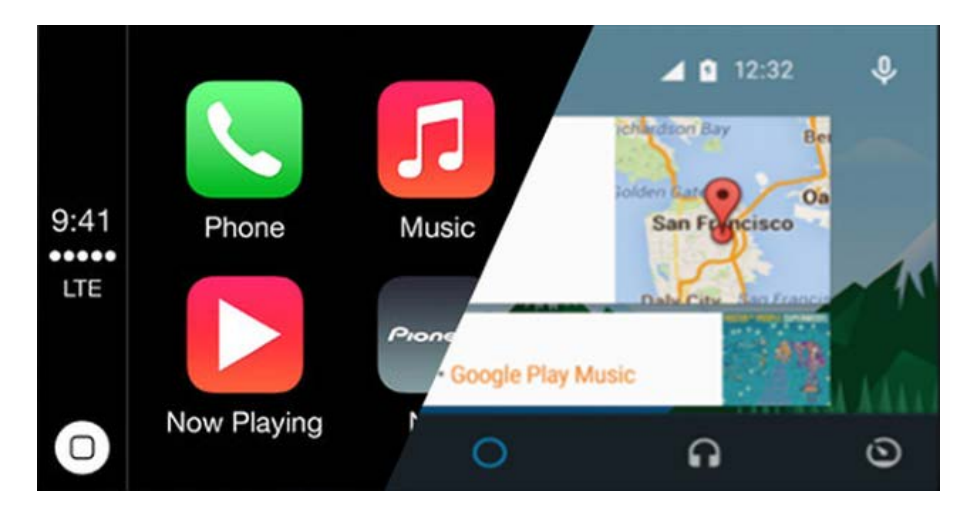

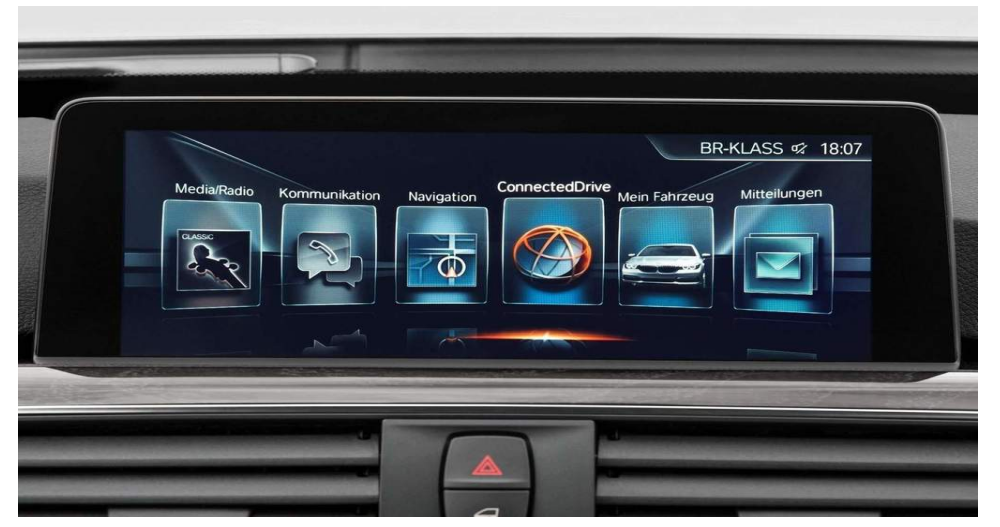

| Model No.   | BMW-EVO-CP    |
|-------------|---------------|
| MB-SW Ver.  | 060603        |
| CP-SW Ver.  | C7.1          |
| Manual Ver. | 1.0           |
| Date        | Nov. 30. 2018 |

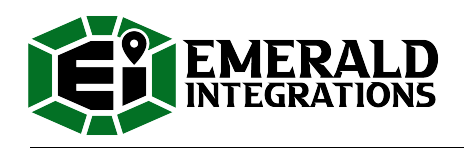

# **Content:**

| <br>3  |
|--------|
| <br>5  |
| <br>6  |
| <br>7  |
| <br>8  |
| <br>10 |
| <br>11 |
| <br>11 |
| <br>12 |
| <br>13 |
| <br>14 |
| <br>14 |
|        |

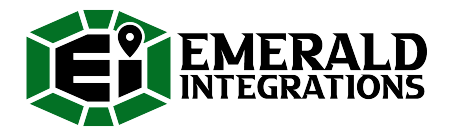

# $\triangle$ Warning:

- In order to protect the driving safety and avoid break the traffic law; please DO NOT operate the interface while driving.
- The reversing surveillance function just is used in reversing assistance. Please check the entire surroundings while reversing.
- All steps of installation should be done by the well-trained specialist.
- During installation, the ignition key should be taken off and after all installation finished, connect power cable last.
- Please DO NOT plug or pull the connected cables in the state of power-on, in order to avoid damaged monitor or accessory.
- Install wiring in a manner in which cables will not come in contact with metal parts. The wiring may be damaged by contact with metal parts, resulting in fire and shocks. Avoid all contact with hot surfaces when wiring the main unit. High temperatures may damage wiring, causing shorts, arcing and fires.
- Please DO NOT put the product in the damp environment or water, in order to avoid electric shock, damaged and fire accident caused by a short circuit.
- Kindly check all components are in the box when receiving the product. If anything missing, inform to the supplier/manufacturer.
- Start the engine before loading, check the interface whether have function displayed, key control whether correct, the vehicle

interface whether having a scratch. Please give the feedback to the supplier/manufacturer if there have any questions.

- Please note that put the disassembled automotive components in a good way on the installation process, avoid scratching the instrument panel, the leftovers of connecting cables need to handle and DO NOT leave it in the car. The connecting plug must be insulated in order to short circuit.
- The cables should be connected in a good way; the vehicle installation space is a little small, so reduce space usage as far as possible. There should be a good plan about connect cables, avoid affecting the active component of connecting, such as control components of turning the steering wheel, throttle and brake pedal. There need to be fastened after connecting cables in case of a drop.

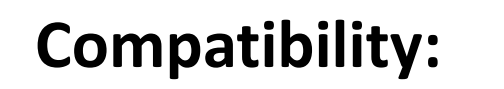

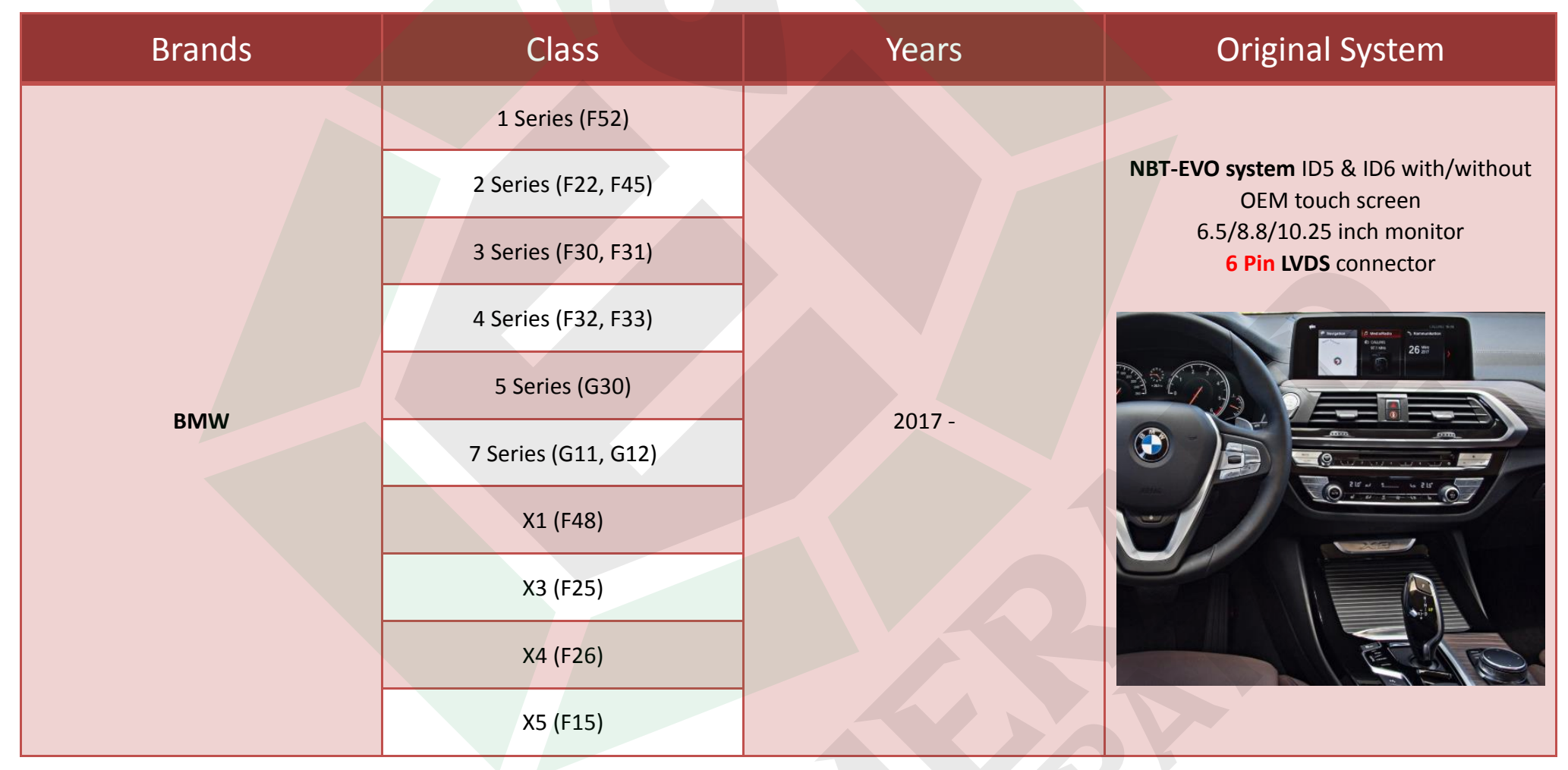

**NOTE!** OEM monitors with and without a touch screen are supported. But OEM touch could not operate the add-on CarPlay integration, please use iDrive controller instead.

### **Features:**

- Integrated 3 in 1 module supports Apple CarPlay, Android Auto, and screen mirroring functions
- Supports USB HD video and lossless music playback (APE, WAV, FLAC, MP3, WMA, etc.)
- Offers 2 CVBS in (1 CVBS video for reverse camera, 1 CVBS A/V in for front view camera or additional A/V devices)
- Support PDC (Parking Distance Control) and FPG (Flexible Parking Guidelines)
- Supply 12V power to the backup camera
- Display front view camera automatically when shifted from "**R**" gear (DIP setting)
- VGA input for specific 360 panoramic system, offers a clearer picture
- Operate by OEM iDrive controller & steering wheel buttons (OEM touch could not support)
- Support further software update

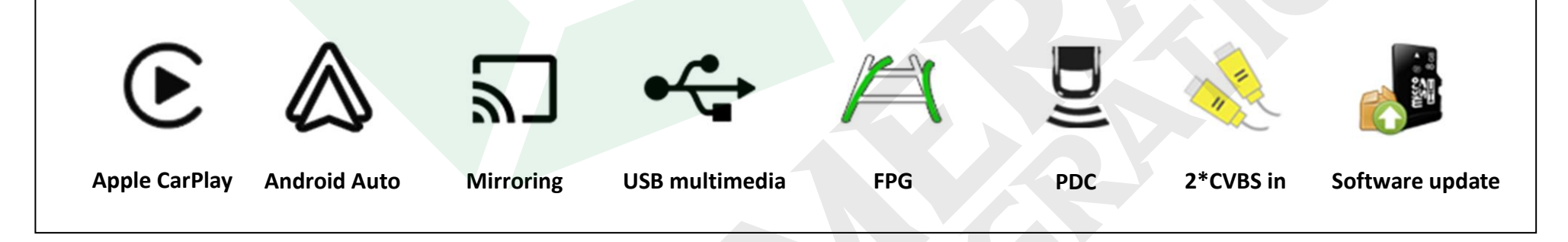

# **Package Components:**

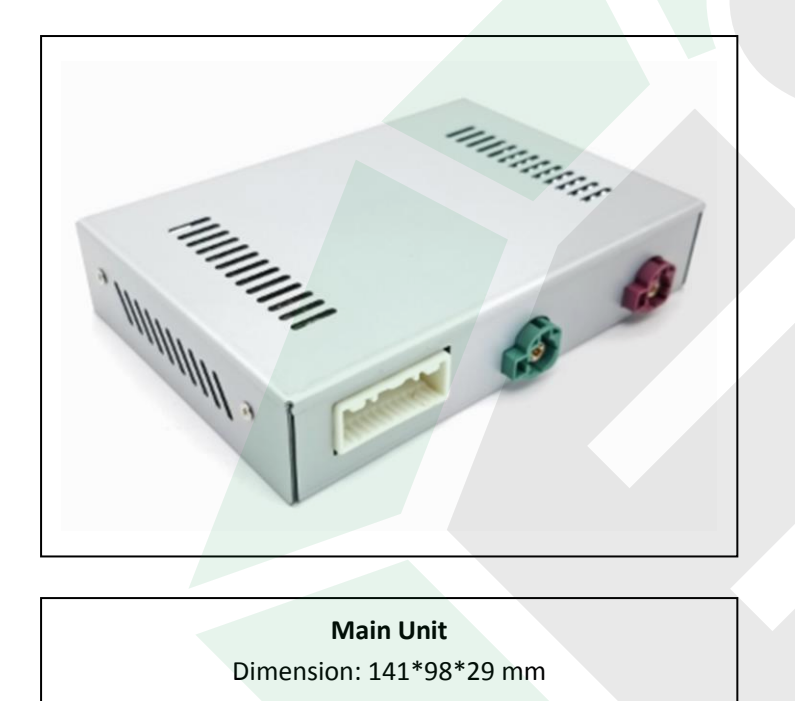

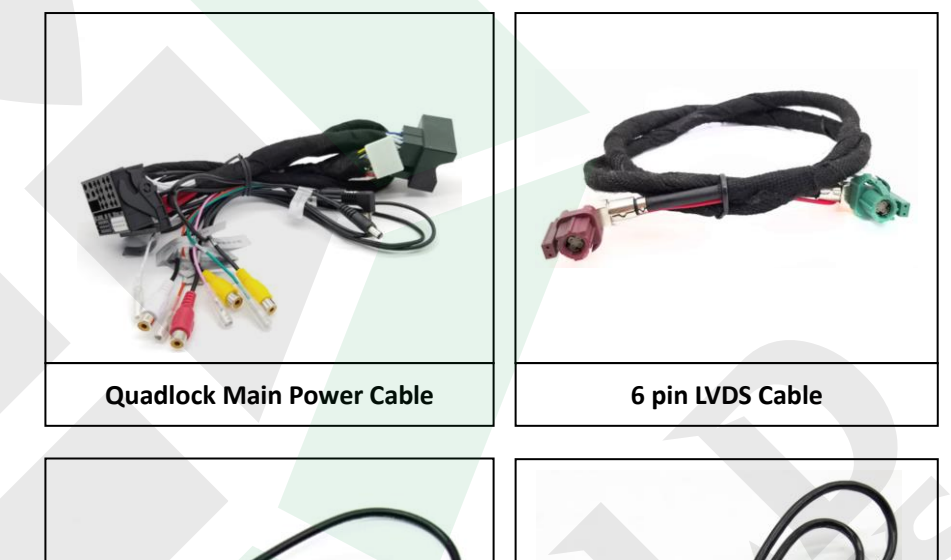

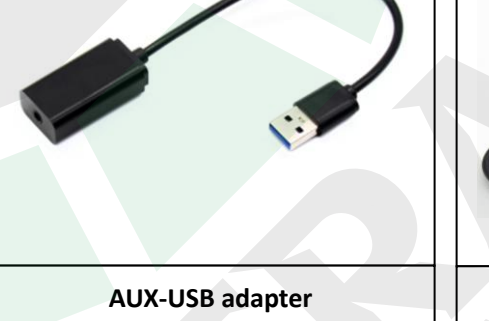

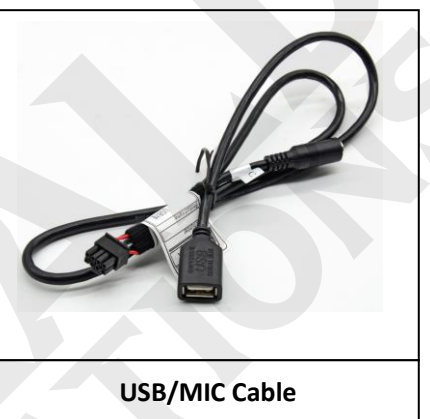

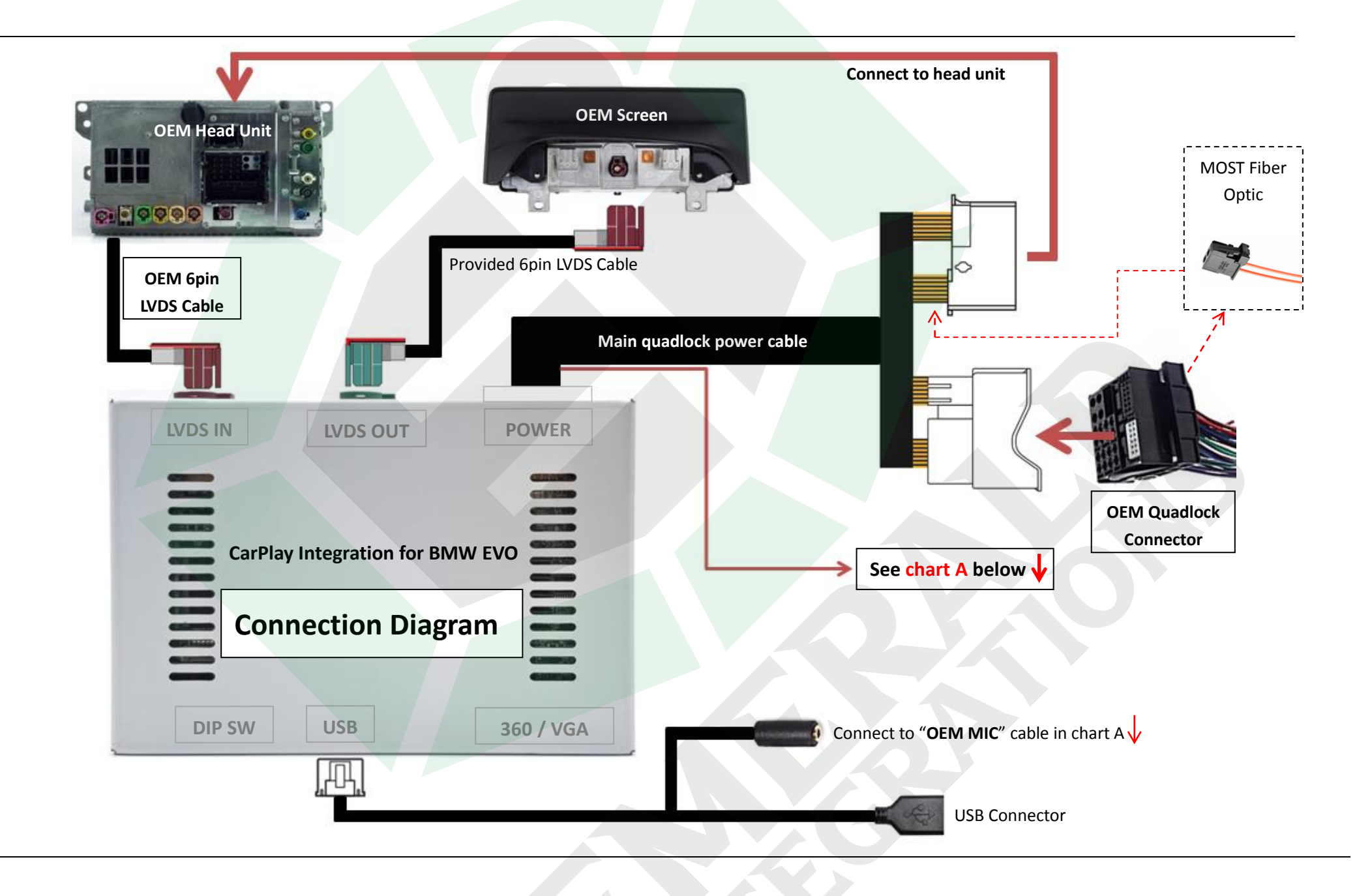

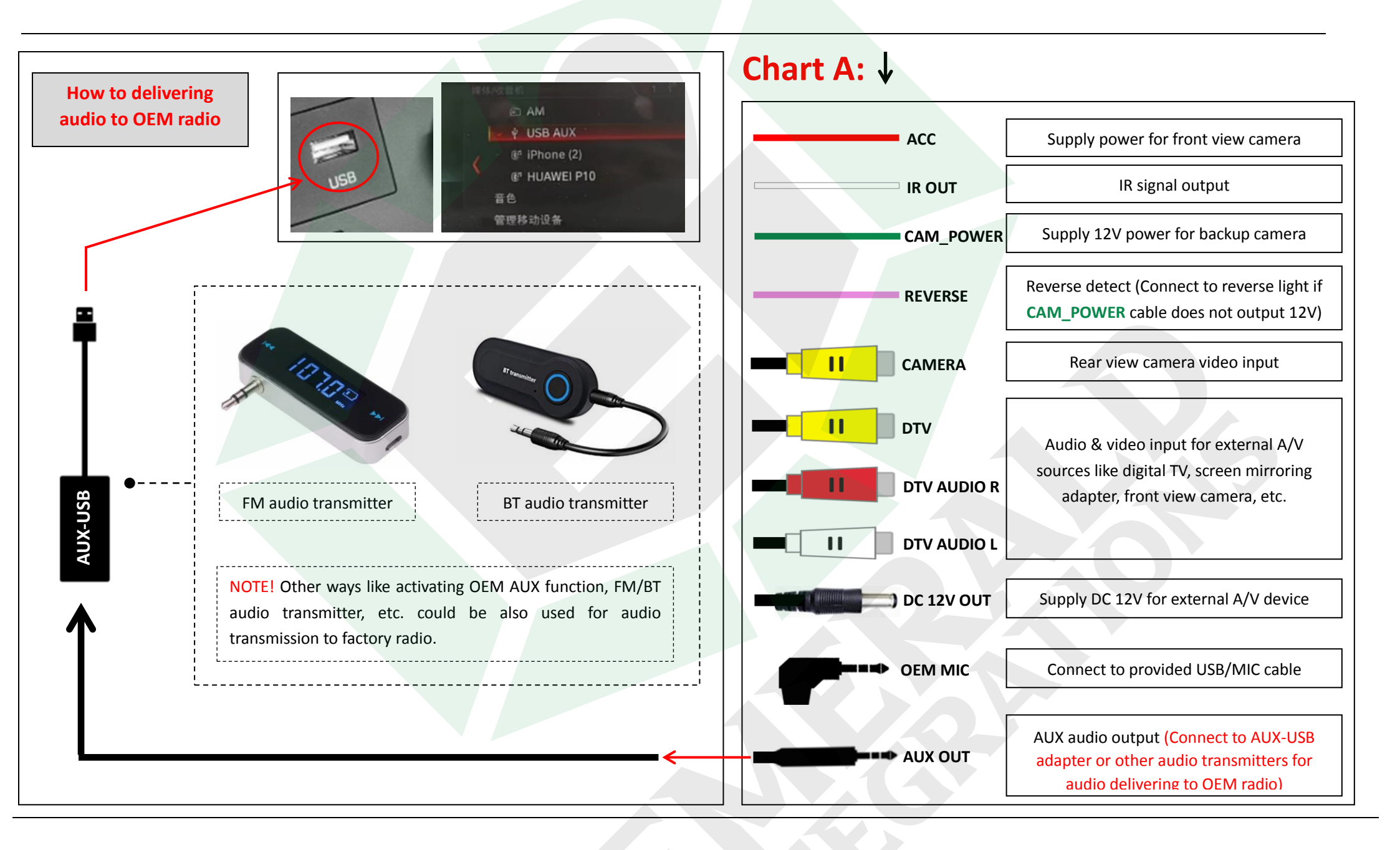

| ON<br>OFF | DIP Setting:                                                                               |                                                             |             |      |                   |  |  |  |
|-----------|--------------------------------------------------------------------------------------------|-------------------------------------------------------------|-------------|------|-------------------|--|--|--|
| PIN       | ON 🕇                                                                                       | OFF 🖡                                                       | 6           | 7    | Resolution & Size |  |  |  |
| 1         | CAN2                                                                                       | CAN1 (Default)                                              | <b>ON</b> ↑ | on ↑ | 1440*540 (10.25") |  |  |  |
| 2         | Disable Dynamic Parking Guideline                                                          | Enable Dynamic Parking Guideline                            | on∱         | OFF↓ | 1280*480 (8.8")   |  |  |  |
| 3         | Display front view camera for 10S<br>automatically after shifted from " <b>R</b> "<br>gear | Skip front view (Enter " <b>DVR</b> " icon to view picture) | OFF↓        | OFF↓ | 800*480 (6.5″)    |  |  |  |
| 4         | CVBS                                                                                       | VGA                                                         |             |      |                   |  |  |  |
| 5         | Enable PDC (Parking Distance Control)                                                      | Disable PDC<br>(Full screen rear view camera)               |             |      |                   |  |  |  |
| 6         | Culouite e                                                                                 |                                                             |             |      |                   |  |  |  |
| 7         | Selection                                                                                  | of monitor size                                             |             |      |                   |  |  |  |
| 8         | Original Rear View Camera                                                                  | Aftermarket Rear View Camera                                |             |      |                   |  |  |  |
| NOTE! Ple | ase reboot the interface for effective after cha                                           | nging any DIP setting.                                      |             |      |                   |  |  |  |

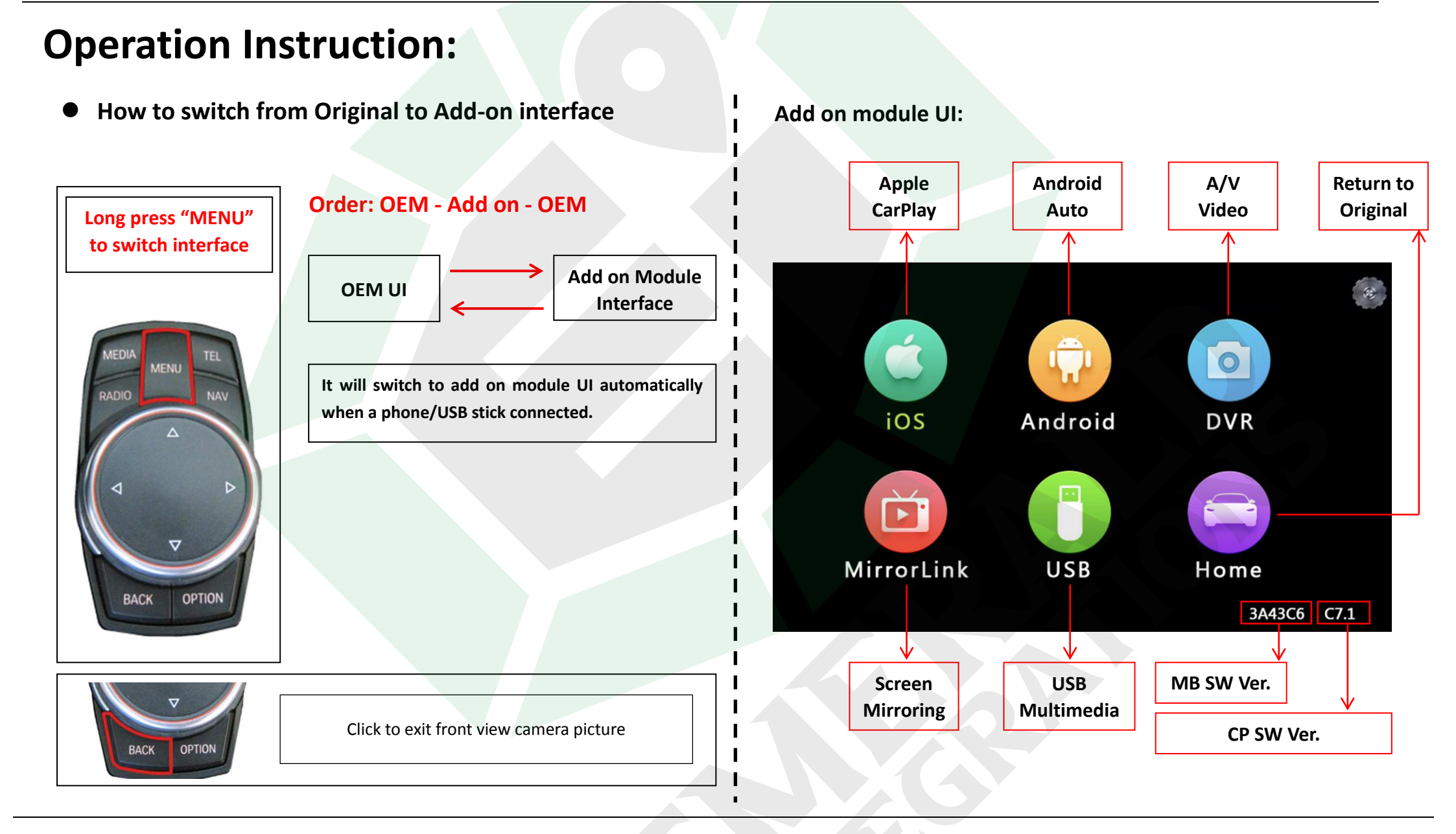

• Apple CarPlay

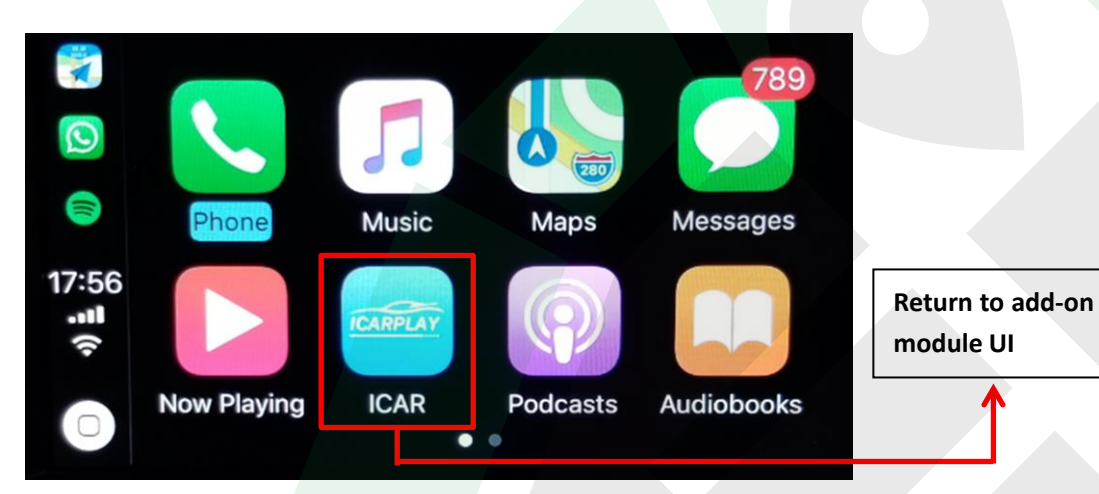

**NOTE! Disconnect** the Bluetooth connection between the phone and car stereo when using Apple CarPlay.

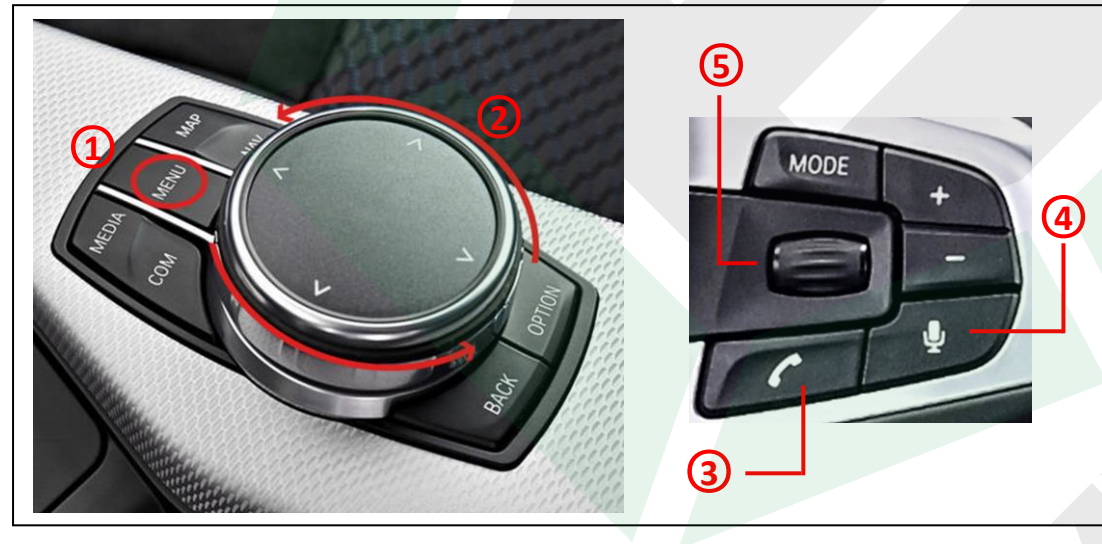

(1): Click as home button; long press for switch mode: OEM-Add on-OEM

- (2): Turn the dial to move menu pointer
- (3): Answer/Hang up phone call
- 4: Click to activate Siri
- (5): Previous/Next song when playing music

#### Android Auto

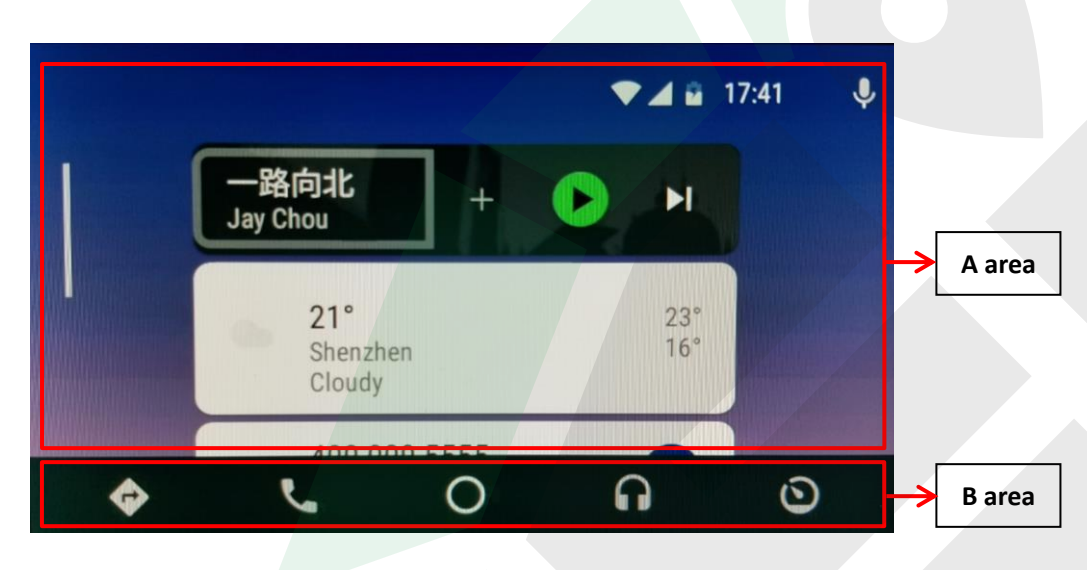

#### NOTE!

- Make sure smartphone connect to original car stereo Bluetooth for phone call audio delivering when using Android Auto.
- NOT available for activating **Google Assistant** with factory buttons, please use voice command "**OK Google**" instead.

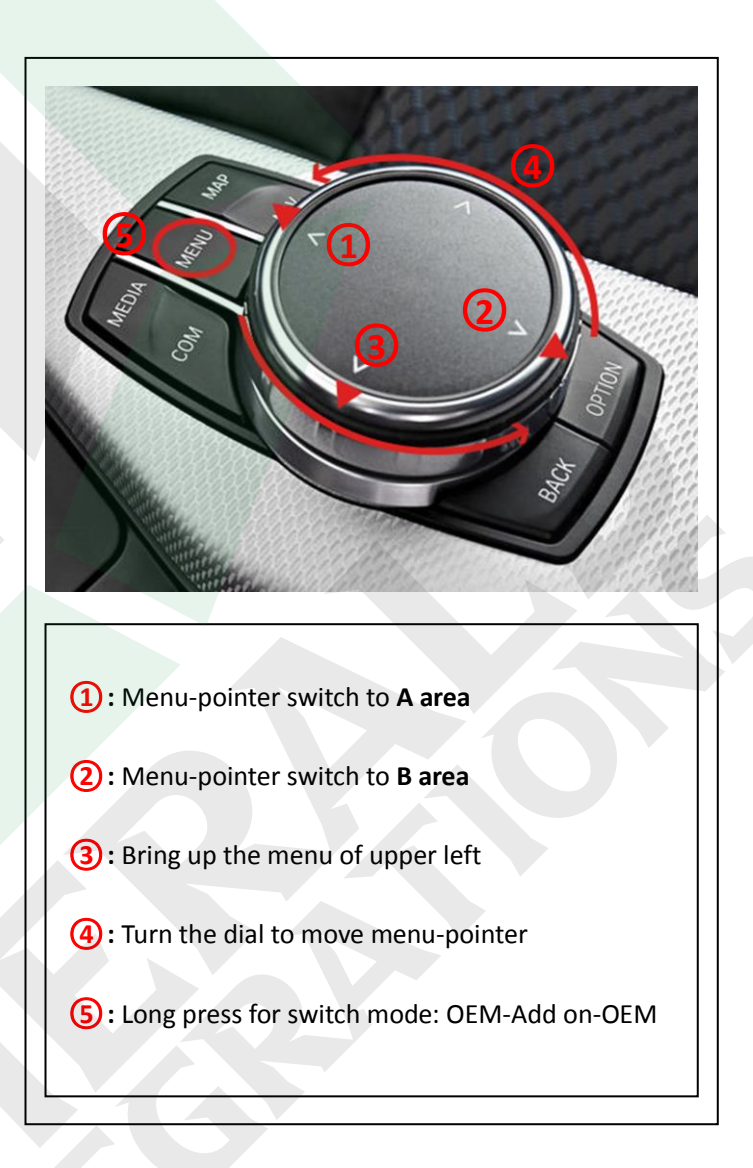

#### Mirroring

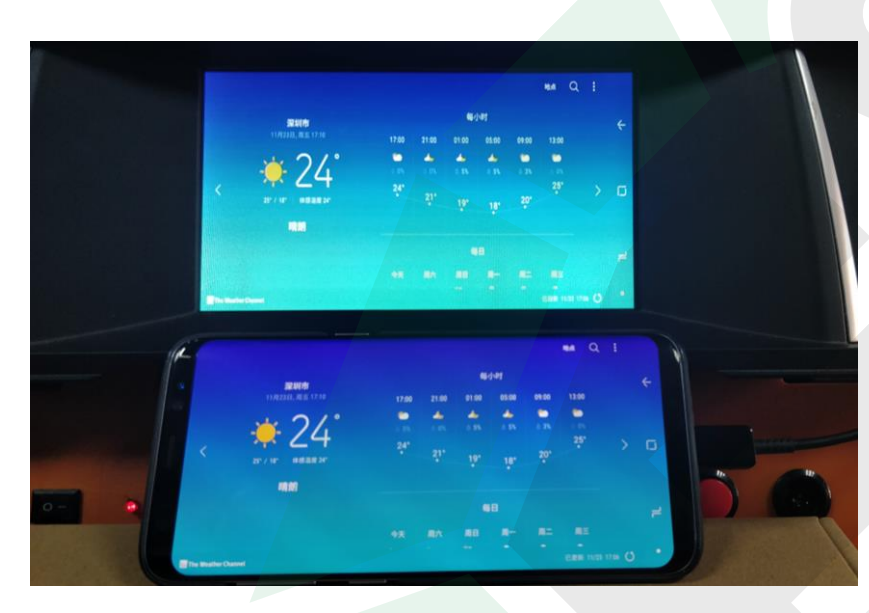

Connect Android smartphone/iPhone with USB cable, and then enter "MirrorLink" for screen mirroring.

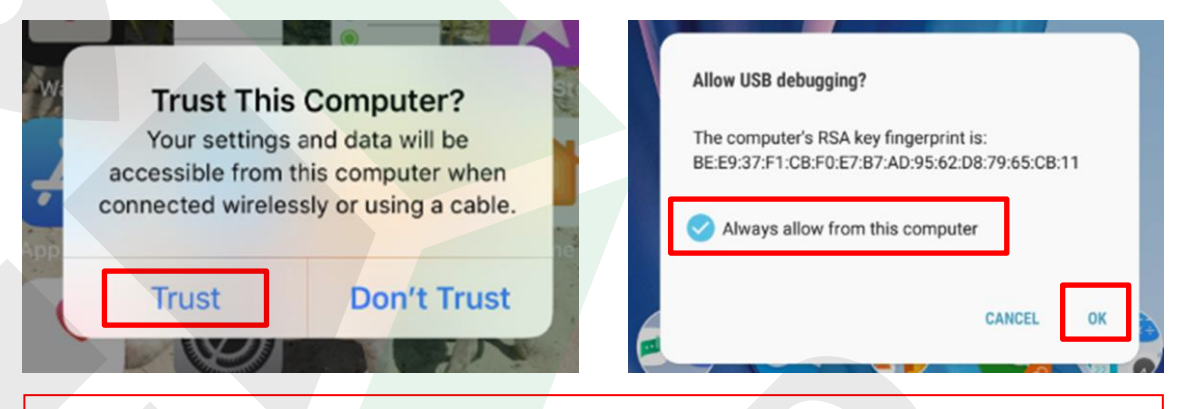

#### NOTE!

- Please always **trust or allow** when display a popup notification
- Enabling "USB Debugging" on an Android device
- Android device must connect to car stereo BT for all audio delivering

#### USB Multimedia Playback

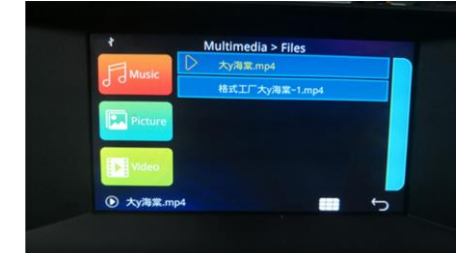

Connect a USB memory stick, enter "USB" icon for playing multimedia: Music, Picture, and Video.

# INSTRUCTION MANUAL

WIRELESS CARPLAY/ANDROID AUTO/ MIRRORING INTEGRATION

| BMW-CIC-CP<br>BMW-NBT-CP<br>BMW-EVO-CP<br>MB-NTG4-CP<br>MB-NTG5-CP<br>AUDI-AMI-CP<br>AUDI-MMI-CP<br>AUDI-B9-CP |  |  |  |  |
|----------------------------------------------------------------------------------------------------|--|--|--|--|
| 1.0                                                                                                    |  |  |  |  |
| Feb. 06, 2020                                                                                                  |  |  |  |  |
|                                                                                                    |  |  |  |  |

# CONTENT

| Main Interface               |
|------------------------------|
| Settings 5                   |
| Apple CarPlay                |
| Connect Wireless CarPlay 6   |
| Disconnect Wireless CarPlay6 |
| USB Cable CarPlay7           |
| Android Auto7                |
| Mirroring                    |
| iPhone Mirroring             |
| Android Mirroring            |

### WARNING

In order to protect the driving safety and avoid break the traffic law; please DO NOT operate the interface while driving.

The reversing surveillance function just is used in reversing assistance. Please check the entire surroundings while reversing.

All steps of installation should be done by the well-trained specialist.

During installation, the ignition key should be taken off and after all installation finished, connect power cable last.

Please DO NOT plug or pull the connected cables in the state of power-on, in order to avoid damaged monitor or accessory.

Install wiring in a manner in which cables will not come in contact with metal parts. The wiring may be damaged by contact with metal parts, resulting in fire and shocks. Avoid all contact with hot surfaces when wiring the main unit. High temperatures may damage wiring, causing shorts, arcing and fires.

Please DO NOT put the product in the damp environment or water, in order to avoid electric shock, damaged and fire accident caused by a short circuit.

Kindly check all components are in the box when receiving the product. If anything missing, inform to the supplier/manufacturer.

Start the engine before loading, check the interface whether have function displayed, key control whether correct, the vehicle interface whether having a scratch. Please give the feedback to the supplier/manufacturer if there have any questions.

Please note that put the disassembled automotive components in a good way on the installation process, avoid scratching the instrument panel, the leftovers of connecting cables need to handle and DO NOT leave it in the car. The connecting plug must be insulated in order to short circuit.

The cables should be connected in a good way, the vehicle installation space is a little small, so reduce space usage as far as possible. There should be a good plan about connect cables, avoid affecting the active component of connecting, such as control components of turning the steering wheel, throttle and brake pedal. There need to be fastened after connecting cables in case of a drop.

# **MAIN INTERFACE**

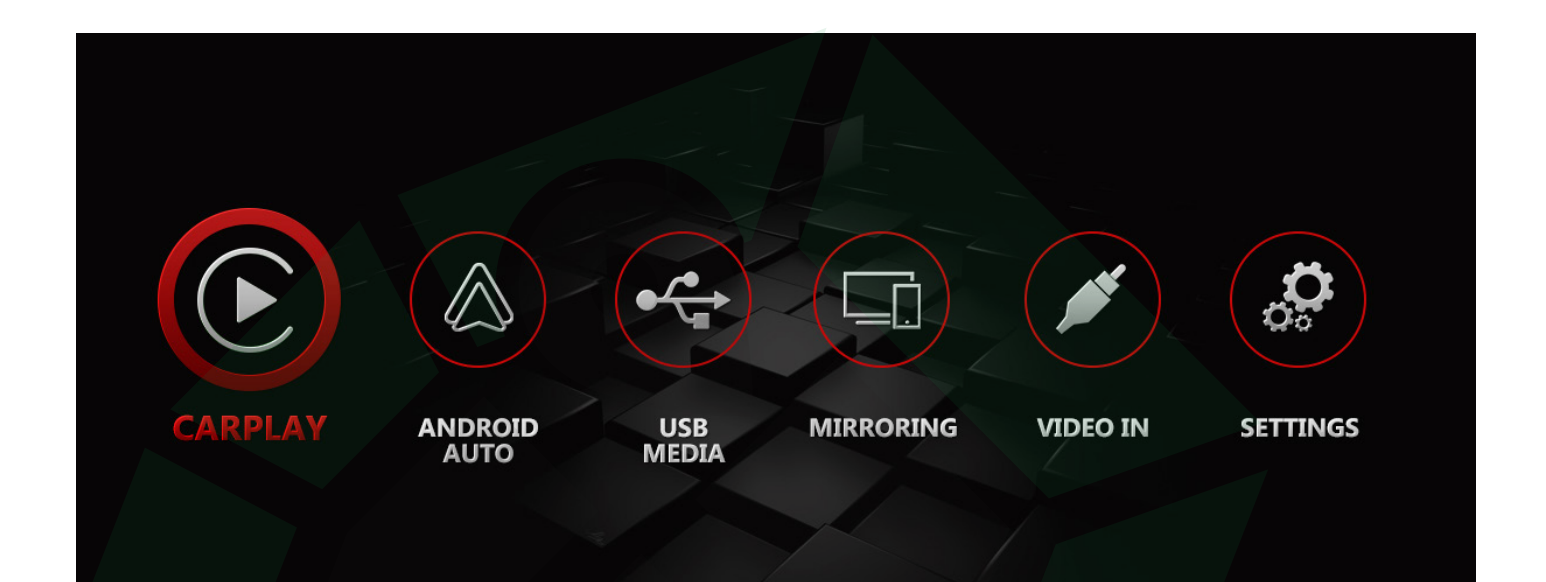

- CARPLAY: Including wireless and USB Apple CarPlay
- ANDROID AUTO: USB Android Auto for Android smartphone
- USB MEDIA: USB stick multimedia playback like MP3, WAV, FLAC, APE, MP4, AVI, etc.
- MIRRORING: USB screen mirroring, compatible with iOS and Android device
- VIDEO IN: External video source input
- **SETTINGS:** More settings including connections, system version, etc

**NOTE!** Wireless CarPlay, USB CarPlay, Android Auto, Mirroring are single-task mode, and running a new process requires shutting down the last process.

# SETTINGS

| Se                      | ttings |   | *    | ¢    |     |
|-------------------------|--------|---|------|------|-----|
| Auto Phone Connect      |        |   |      |      |     |
| Driver Position         |        | < | Left | >    | ON  |
| Front Camera Time       | 0      |   |      | 0 10 | _   |
| Wireless Carplay        |        |   |      |      | OFF |
| Use touch on Android Au | ito    |   |      |      |     |

Bluetooth name: Carplay-BT XXXX

BT pair code: 0000

WiFi name: Carplay-wifi (No manual connection required)

- Auto Phone Connect: ON-Every time plugging in the phone via USB cable it will start wired CarPlay/Android Auto automatically. "Mirroring" function is not available at the same time. OFF-Select and enter the function icon on main UI manually after plugging in the phone. "Mirroring" function is available.
- Driver Position: Left/Right layout on Apple CarPlay mode
- Front Camera Time: Automatic front view display duration, 0 means disable front view, 10s max.
- Wireless Carplay: ON-Enable wireless CarPlay function. OFF-Disable wireless CarPlay (only USB CarPlay)
- Use touch on Android Auto: ON-for OEM screen with touch. OFF-for OEM screen without touch like Lexus, BMW nbt/cic, Mercedes NTG 5, etc.

# **APPLE CARPLAY**

### • CONNECT WIRELESS CARPLAY

1. Make sure interface's "Settings" > "Wireless Carplay" > turn ON.

2. Go to iPhone settings, turn on WiFi & Bluetooth.

**3.** Use iPhone's BT scan Bluetooth name: Carplay-BT XXXX, and connect it. The pair code is 0000.

4. A notification will pop up on iPhone after pairing, tap "Use CarPlay".

**5.** It will connect and enter wireless CarPlay automatically after a few seconds. Select & enter "**CARPLAY**" icon on interface if not automatically entered CarPlay.

**NOTE!** iPhone will disconnect BT after connecting CarPlay successfully.

## DISCONNECT WIRELESS CARPLAY

Bring up Control Center on iPhone, tap "WiFi" and "BT" icon in the top left corner of Control Center to turn off WiFi and Bluetooth (the icons will light off).

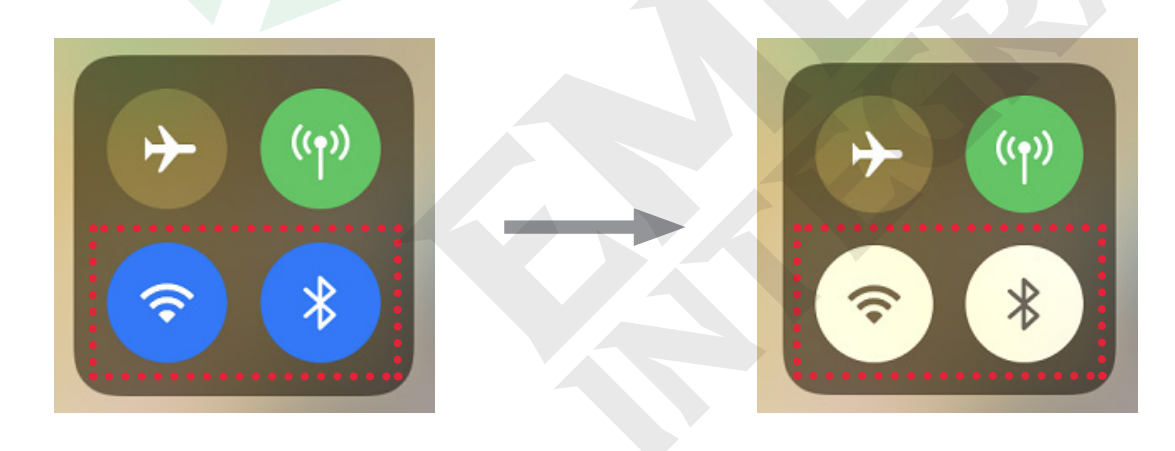

### **USB CABLE CARPLAY**

Plug in iPhone with USB cable, select "**CARPLAY**" icon to use wired CarPlay (it will start CarPlay automatically when turn on "**Auto Phone Connect**" in settings).

# **ANDROID AUTO**

Install Android Auto app on Android smartphone, and plug in the phone with USB cable, select "**ANDROID AUTO**" icon to use wired Android Auto (it will start automatically when turn on "**Auto Phone Connect**" in settings).

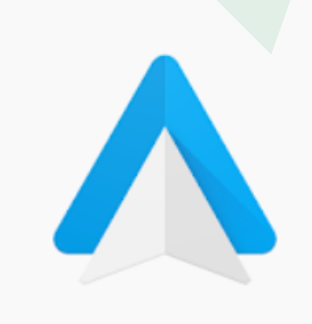

Android Auto - Google Maps, Media & Messaging

\* 833,774 🚨

Editors' Choice

Google LLC Auto & Vehicles

12+

O This app is compatible with some of your devices.

Installed

# MIRRORING

**NOTE!** Using mirroring requires turning OFF "Auto Phone Connect" in settings.

### IPHONE MIRRORING

- 1. Select and enter "MIRRORING" icon
- 2. Plug in iPhone with USB cable
- 3. A notification will pop up on iPhone, tap "Trust"

### ANDROID MIRRORING

- 1. Download and install "EasyConnection" on Google play store
- 2. Select and enter "MIRRORING" icon on main interface
- 3. Plug in smartphone with USB cable
- 4. A notification will pop up, tap "Yes"

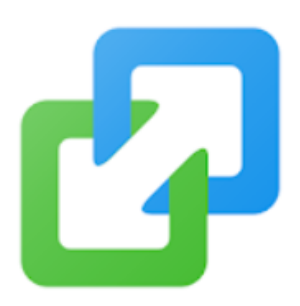

# EasyConnection

Wuhan CARBIT Information Co.,Ltd Travel & Local

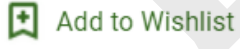

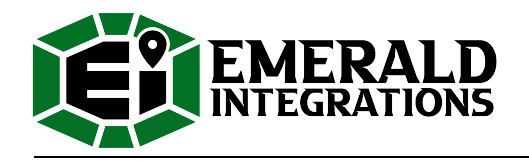

#### **Customer Service**

At Emerald we want to make sure that you are completely satisfied, therefore we have assembled qualified associates to assist you. Our normal operating hours are Monday - Thursday 9:00 AM - 5:00 PM and Friday 9:00 AM - 4:00 PM (Pacific Standard Time).

Call us Toll Free: 844-333-3903

Email us: support@emeraldintegrations.com

#### Returns

#### 30-Day Money-Back Guarantee

At Emerald Integrations, we want to make sure that you are completely satisfied. If for some reason you aren't happy with an item on your order and want to return it, we make returns and refunds extremely simple.

Any complete, like-new item returned within 30-days can be returned for a full refund less the original cost of shipping. All items or packages shipped free of charge will be subject to a \$15.00 shipping fee. If returned items are not in like-new condition, then Emerald Integrations may refuse a return or charge a restocking fee of 10% - 20%. Items not in like-new condition include, but are not limited to: items missing original item packaging, opened software or media items, used items, installed items, abused or physically damaged items, items missing parts, items damaged due to improper return shipping, items with a different serial number or defaced serial number, pre-cut wire, made-to-order items and special order items. All returns must be shipped back in a shipping carton, items cannot be shipped back in product boxes. Should you have any questions about our return procedure, please don't hesitate to contact us.

#### **Return Disclaimer**

Any unauthorized, improperly packaged, or non-insured packages will be returned to sender. Items that show signs of wear or have been, scratched, altered, or damaged in any way cannot be accepted for return

#### Warranty

Emerald Integrations understands that there are minor chances that electronics can fail and defects happen, in the event that this occurs, Emerald Integrations is here to help you quickly resolve your defect for a full year of 1-Year Warranty Coverage. Unlike others who push you to a manufacturer service center that can be slow and unresponsive, we're here to help with the repair or replacement you need. To begin the process, follow the instructions on the returns page at www.emeraldintegrations.com/returns.

The terms of the warranty are subject to the specific manufacturer and all expressed and implied war-ranties are provided solely by the manufacturer. Every item approved for a warranty claim is inspected by our team of qualified experts and professionally tested.

Emerald Integrations is a retail and wholesale distributor of vehicle electronic components, specializing in car safety. Emerald tests each product individually to ensure optimal performance and is NOT responsible for any negligence or damages caused by the installation process. Should a customer request assistance in finding an installer, Emerald holds no liability for any installers recommended by Emerald, it's employees or affiliates.